# **OPC-Verbindung**

# Sicherheitseinstellungen und DCOM-Konfiguration

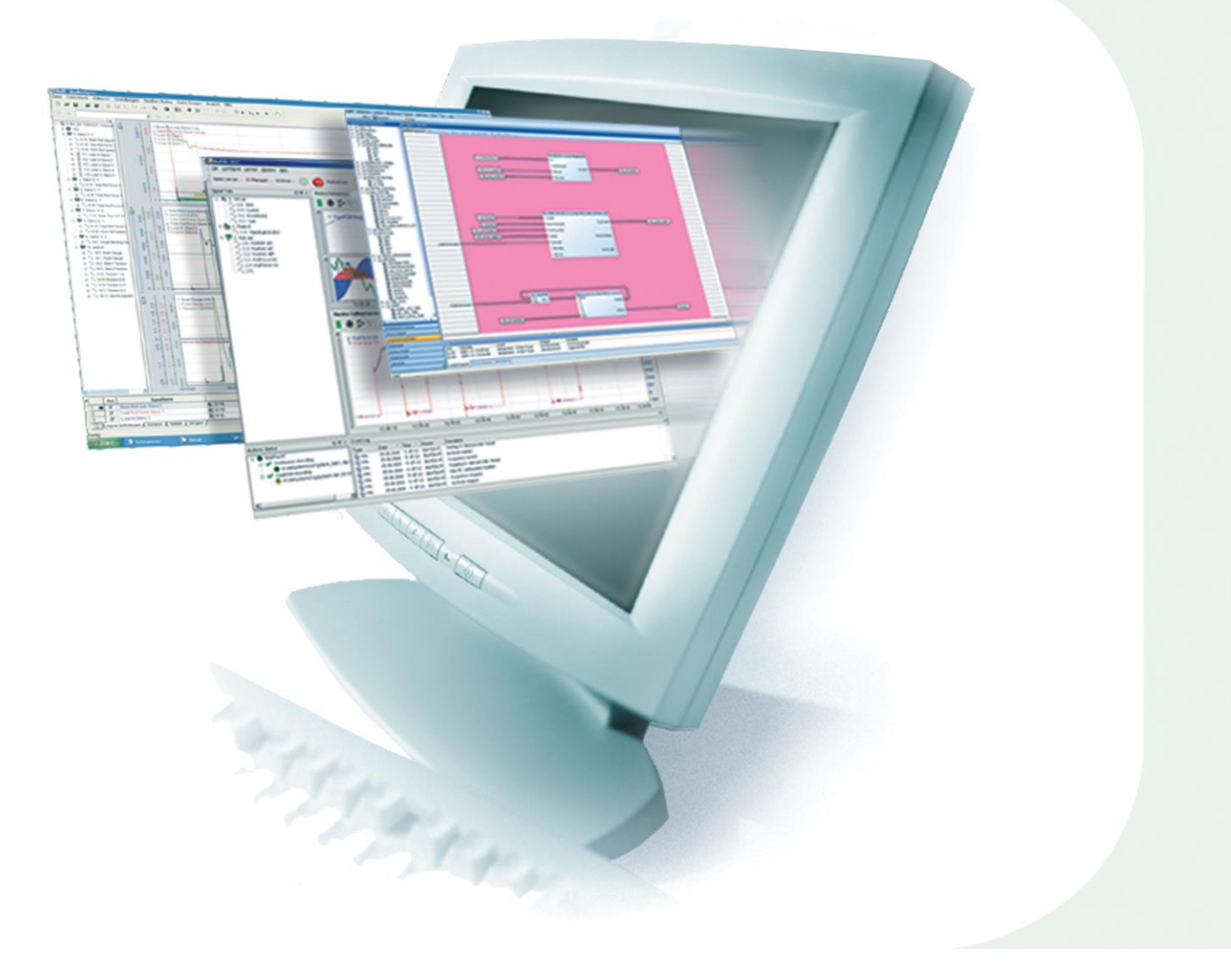

# Handbuch

Ausgabe 2.0.1

Messtechnik- und Automatisierungssysteme

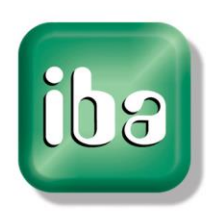

#### Hersteller

iba AG Königswarterstr. 44 90762 Fürth Deutschland Kontakte Zentrale +49 911 97282-0 Telefax +49 911 97282-33 Support +49 911 97282-14 Technik +49 911 97282-13 E-Mail iba@iba-ag.com Web www.iba-ag.com

Weitergabe sowie Vervielfältigung dieser Unterlage, Verwertung und Mitteilung ihres Inhalts sind nicht gestattet, soweit nicht ausdrücklich zugestanden. Zuwiderhandlungen verpflichten zu Schadenersatz.

© iba AG 2017, alle Rechte vorbehalten.

Der Inhalt dieser Druckschrift wurde auf Übereinstimmung mit der beschriebenen Hardund Software überprüft. Dennoch können Abweichungen nicht ausgeschlossen werden, so dass für die vollständige Übereinstimmung keine Garantie übernommen werden kann. Die Angaben in dieser Druckschrift werden jedoch regelmäßig aktualisiert. Notwendige Korrekturen sind in den nachfolgenden Auflagen enthalten oder können über das Internet heruntergeladen werden.

Die aktuelle Version liegt auf unserer Website www.iba-ag.com zum Download bereit.

| Version | Datum      | Revision - Kapitel / Seite                    | Autor   | Version SW |
|---------|------------|-----------------------------------------------|---------|------------|
| 2.0.1   | 11.07.2017 | Kleine Korrekturen                            | St      | 2.0        |
| 2.0     | 02.12.2016 | aktualisiert, Win 2000 entfernt, Win 7-10 neu | Ko/KaFe | 2.0        |

Windows<sup>®</sup> ist eine Marke und eingetragenes Warenzeichen der Microsoft Corporation. Andere in diesem Handbuch erwähnte Produkt- und Firmennamen können Marken oder Handelsnamen der jeweiligen Eigentümer sein.

# Inhaltsverzeichnis

| 1 | Zu die | esem Handbuch                                     | 2  |
|---|--------|---------------------------------------------------|----|
|   | 1.1    | Zielgruppe                                        | 2  |
|   | 1.2    | Schreibweisen                                     | 2  |
|   | 1.3    | Verwendete Symbole                                | 3  |
| 2 | Syste  | mvoraussetzungen                                  | 4  |
| 3 | Einfül | hrung                                             | 5  |
|   | 3.1    | Allgemeines                                       | 5  |
|   | 3.1.1  | OPC                                               | 5  |
|   | 3.1.2  | OPC und iba-Produkte                              | 5  |
|   | 3.1.3  | DCOM                                              | 6  |
|   | 3.1.4  | Firewall                                          | 6  |
|   | 3.1.5  | Lokale Sicherheitseinstellungen                   | 6  |
| 4 | Konfig | guration                                          | 7  |
|   | 4.1    | Teil A: Konfiguration auf OPC-Server-Seite        | 7  |
|   | 4.1.1  | Schritt A1: Vorbereitung                          | 7  |
|   | 4.1.2  | Schritt A2: Konfigurieren der Windows Firewall    | 8  |
|   | 4.1.3  | Schritt A3: Einstellen der Sicherheitsrichtlinien | 11 |
|   | 4.1.4  | Schritt A4: Aufruf DCOM Konfiguration             | 13 |
|   | 4.1.5  | Schritt A5: DCOM Einstellung für OpcEnum          | 15 |
|   | 4.1.6  | Schritt A6: DCOM Einstellung für OPC-Server       | 16 |
|   | 4.1.7  | Schritt A7: Booten Sie den OPC-Server PC          | 17 |
|   | 4.2    | Teil B: Konfiguration auf OPC-Client-Seite        | 18 |
|   | 4.2.1  | Schritt B1: Konfigurieren der Windows Firewall    | 18 |
|   | 4.2.2  | Schritt B2: Einstellen der Sicherheitsrichtlinien | 18 |
|   | 4.2.3  | Schritt B3: Benutzerkonto für die OPC-Verbindung  | 20 |
|   | 4.2.4  | Schritt B4: Booten Sie den OPC-Client-PC neu      | 20 |
|   | 4.3    | Teil C: Beispiel OPC-Verbindung                   | 21 |
|   | 4.3.1  | Schritt C1: Auswahl des OPC-Servers               | 21 |
|   | 4.3.2  | Schritt C2: Verbinden mit dem OPC-Server          | 22 |
|   | 4.3.3  | Schritt C3: Signale hinzufügen                    | 23 |
| 5 | Anhar  | ng                                                | 24 |
|   | 5.1    | Besonderheiten bei ibaPDA                         | 24 |
|   | 5.2    | Besonderheiten bei DriveOPC (ABB)                 | 25 |
|   | 5.3    | Troubleshooting                                   | 26 |
|   | 5.3.1  | Fehler: Kein OPC-Server gefunden                  | 27 |
|   | 5.3.2  | Fehler beim Verbindungsaufbau                     | 29 |
|   | 5.3.3  | Fehler: Client empfängt keine Daten               | 31 |
| 6 | Suppo  | ort und Kontakt                                   | 33 |

## 1 Zu diesem Handbuch

Dieses Dokument beschreibt eine von vielen möglichen Konfigurationen, die notwendig sind, um eine Verbindung zwischen OPC-Client und -Server innerhalb eines Netzwerkes zu ermöglichen.

## 1.1 Zielgruppe

Im Besonderen wendet sich dieses Handbuch an ausgebildete Fachkräfte, die mit dem Umgang mit elektrischen und elektronischen Baugruppen sowie der Kommunikationsund Messtechnik vertraut sind. Als Fachkraft gilt, wer auf Grund seiner fachlichen Ausbildung, Kenntnisse und Erfahrungen sowie Kenntnis der einschlägigen Bestimmungen die ihm übertragenen Arbeiten beurteilen und mögliche Gefahren erkennen kann.

## 1.2 Schreibweisen

In dieser Dokumentation werden folgende Schreibweisen verwendet:

| Aktion                              | Schreibweise                                                                                                    |
|-------------------------------------|----------------------------------------------------------------------------------------------------|
| Menübefehle                         | Menü <i>Funktionsplan</i>                                                                                                    |
| Aufruf von Menübefehlen             | Schritt 1 – Schritt 2 – Schritt 3 – Schritt x<br>Beispiel:<br>Wählen Sie Menü <i>Funktionsplan – Hinzufügen</i><br>– Neuer Funktionsblock |
| Tastaturtasten                      | <tastenname><br/>Beispiel: <alt>; <f1></f1></alt></tastenname>                                                                            |
| Tastaturtasten gleichzeitig drücken | <tastenname> + <tastenname><br/>Beispiel: <alt> + <strg></strg></alt></tastenname></tastenname>                                           |
| Grafische Tasten (Buttons)          | <tastenname><br/>Beispiel: <ok>; <abbrechen></abbrechen></ok></tastenname>                                                                |
| Dateinamen, Pfade                   | "Dateiname", "Pfad"<br>Beispiel: "Test.doc"                                                                                               |

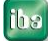

## 1.3 Verwendete Symbole

Wenn in dieser Dokumentation Sicherheitshinweise oder andere Hinweise verwendet werden, dann bedeuten diese:

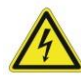

## Gefahr! Stromschlag!

Wenn Sie diesen Sicherheitshinweis nicht beachten, dann droht die unmittelbare Gefahr des Todes oder schwerer Körperverletzung durch einen Stromschlag!

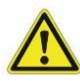

## Gefahr!

Wenn Sie diesen Sicherheitshinweis nicht beachten, dann droht die unmittelbare Gefahr des Todes oder der schweren Körperverletzung!

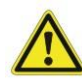

## Warnung!

Wenn Sie diesen Sicherheitshinweis nicht beachten, dann droht die mögliche Gefahr des Todes oder schwerer Körperverletzung!

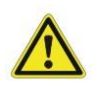

## Vorsicht!

Wenn Sie diesen Sicherheitshinweis nicht beachten, dann droht die mögliche Gefahr der Körperverletzung oder des Sachschadens!

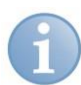

#### Hinweis

Hinweis, wenn es etwas Besonderes zu beachten gibt, wie z. B. Ausnahmen von der Regel usw.

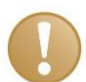

## Wichtiger Hinweis

Hinweis, wenn etwas Besonderes zu beachten ist, z. B. Ausnahmen von der Regel.

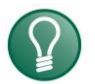

## Tipp

Tipp oder Beispiel als hilfreicher Hinweis oder Griff in die Trickkiste, um sich die Arbeit ein wenig zu erleichtern.

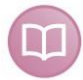

#### Andere Dokumentation

Verweis auf ergänzende Dokumentation oder weiterführende Literatur.

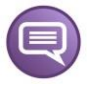

## Beispiel

Konfigurations- und Anwendungsbeispiele zum besseren Verständnis

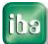

## 2 Systemvoraussetzungen

Achten Sie auf die Systemvoraussetzungen von OPC-Client und OPC-Server Anwendung.

Zum Beispiel erfordert *ibaPDA* die folgenden Komponenten bei der Verwendung der Datenschnittstelle OPC-Verbindung.

| Betriebssystem               | Framework                                                                                                    |  |
|------------------------------|----------------------------------------------------------------------------------------------------|--|
| Windows XP (x86)             | SP3 is required, .NET framework 4.0                                                                                                    |  |
| Windows 2003 Server (x86)    | SP2 with hotfix KB938397 is required, .NET framework 4.0                                                                                                  |  |
| Windows Vista (x86)          |                                                                                                    |  |
| Windows 2008 Server (x86)    | NET Framework 4.5 required when using ODC interfaces                                                                                                    |  |
| Windows 7 (x86/x64)          |                                                                                                    |  |
| Windows 2008 Server R2 (x64) |                                                                                                    |  |
| Windows 8 (x86/x64)          |                                                                                                    |  |
| Windows 2012 Server (x64)    | .NET Framework 4.5 integrated in OS                                                                                                    |  |
| Windows 8.1 (x86/x64)        | When using OPC interfaces activate additional Windows-<br>Feature ".NET Framework 3.5 (includes .NET 2.0 and 3.0)"                                        |  |
| Windows 2012 Server R2 (x64) |                                                                                                    |  |
| Windows 10 (x86/x64)         | .NET Framework 4.6 integrated in OS<br>When using OPC interfaces activate additional Windows-<br>Feature ".NET Framework 3.5 (includes .NET 2.0 and 3.0)" |  |

Siehe dazu auch die ibaPDA-Version Kompatibilitätsmatrix.

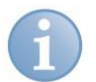

#### Hinweis

Es wird empfohlen die TCP/IP-Kommunikation auf einem separaten Netzwerksegment durchzuführen, um eine gegenseitige Beeinflussung durch sonstige Netzwerkkomponenten auszuschließen.

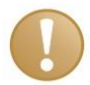

## Wichtiger Hinweis

Für die Änderung der DCOM- und Sicherheitseinstellungen benötigen Sie Administratorrechte auf OPC-Client- und OPC-Server-PC.

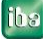

## 3 Einführung

Dieses Dokument beschreibt eine von vielen möglichen Konfigurationen, die notwendig sind, um eine Verbindung zwischen OPC-Client und -Server innerhalb eines Netzwerkes zu ermöglichen.

Es gibt viele Wege zum Ziel. Die hier dargestellten Konfigurationen wurden von uns getestet und haben zum gewünschten Ergebnis geführt.

Sollten in Ihrer Umgebung trotz dieser Einstellung keine Verbindung zustande kommen, oder falls Sie einfachere Möglichkeiten kennen, so benachrichtigen Sie uns.

Ebenso sind wir dankbar, wenn Sie uns auf evtl. vorhandene Fehler in diesem Dokument hinweisen.

## 3.1 Allgemeines

## 3.1.1 OPC

**OPC** steht für "**O**LE for **P**rocess **C**ontrol". Es handelt sich dabei um eine standardisierte Software-Schnittstelle, die es Anwendungen unterschiedlichster Hersteller ermöglicht, Daten auszutauschen. OPC wird dort eingesetzt, wo Sensoren, Regler, Steuerungen und Bedienoberflächen verschiedener Hersteller ein gemeinsames, flexibles Netzwerk bilden sollen.

Für die Kommunikation zwischen den Anwendungen benutzt OPC die DCOM-Technologie von Microsoft. Dank DCOM ist es für OPC-Anwendungen transparent, ob die über OPC ausgetauschten Daten von einer Anwendung im eigenen Adressraum, von einem fremden, lokalen Prozess oder auch von einem entfernt über TCP/IP angebundenen Rechner übermittelt werden.

OPC basiert auf dem Client/Server-Prinzip. Auf der Serverseite (meistens eine Steuerung) werden die Prozessdaten erzeugt und den Clients zur Verfügung gestellt.

Weiterführende Literatur zu OPC finden Sie unter <u>http://www.opcfoundation.org/</u> sowie in den Handbüchern zu *ibaLogic* und *ibaPDA*.

## 3.1.2 OPC und iba-Produkte

Die iba-Anwendungen *ibaLogic* und *ibaPDA* verfügen über OPC-Schnittstellen. In *ibaLogic* ist ein OPC-Server (nach der Spezifikation OPC Data Access 2.0) integriert, der beim Starten von *ibaLogic* optional automatisch installiert und aktiviert wird.

In *ibaPDA* ist sowohl OPC-Server als auch OPC-Client realisiert (nach Spezifikation DA 1.0 und DA 2.0). Der *ibaPDA* OPC-Server wird automatisch aktiviert und stellt alle konfigurierten Signale zur Verfügung. Zusätzlich gibt es ein OPC-Server-Modul, mit dessen Hilfe ein OPC-Client explizit Daten an *ibaPDA* senden kann.

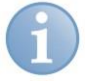

#### Hinweis

Die OPC-Verbindung ist aufgrund der undeterministischen Datenübertragung nicht für schnelle Echtzeitmessungen geeignet, jedoch kann er für langsame Prozesse (z.B. Temperaturänderungen) oder für prozessbegleitende Daten (z.B. Chargennummern, Technostrings) verwendet werden.

## 3.1.3 DCOM

**DCOM** (Distributed Component Object Model) ist ein von Microsoft definiertes Protokoll, um Programmkomponenten über Netzwerke hinweg miteinander kommunizieren zu lassen.

Wegen der mächtigen Funktionen dieses Werkzeugs ergibt sich das Problem, dass – da DCOM standardmäßig im Betriebssystem aktiviert ist – es nahezu jedem Internet-Benutzer die Kontaktaufnahme zu einem DCOM-Objekt erlaubt, was natürlich ein Sicherheitsrisiko darstellte.

Eine Lösung brachte Windows XP. Insbesondere mit Service Pack 2 wurden die Sicherheitstechnologien stark verbessert: Die DCOM-Infrastruktur verfügt seitdem über zusätzliche Zugriffssteuerungseinschränkungen.

Um einen Datenaustausch über OPC zu ermöglichen, müssen daher zulässige Zugriffe genau spezifiziert werden.

#### 3.1.4 Firewall

Zusätzlich zu den DCOM-Sicherheitsvorkehrungen sind seit Windows XP SP2 standardmäßig eine Firewall aktiviert. In dieser müssen bestimmte Ausnahmen eingetragen werden, um einen Datenaustausch mit fremden Rechnern zu ermöglichen.

## 3.1.5 Lokale Sicherheitseinstellungen

In den lokalen Sicherheitseinstelllungen von Windows müssen einige standardmäßig vorbesetzte Optionen verändert werden.

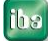

## 4 Konfiguration

Für die Konfiguration der Verbindung brauchen Sie Administratorrechte auf dem OPC-Server-PC und auf dem OPC-Client-PC.

## Übersicht:

- □ Teil A: Konfiguration auf OPC-Server-Seite
- □ Teil B: Konfiguration auf OPC-Client-Seite
- □ Teil C: Beispiel OPC-Verbindung

## 4.1 Teil A: Konfiguration auf OPC-Server-Seite

## 4.1.1 Schritt A1: Vorbereitung

Prüfen Sie ob die "OPC Core Components" installiert sind. Diese sind notwendig für die Verwendung des OPC-Browserdienstes "OpcEnum".

## Systemsteuerung - Programme und Funktionen

|   | ♥ 💽 ► Systemsteuerung                                           | Alle Systemsteuerungselemente  Programme und Fu       | inktionen                              |                  | • ×               | Programme und    | E<br>Funkti. | ×3 |
|---|-----------------------------------------------------------------|-------------------------------------------------------|----------------------------------------|------------------|-------------------|------------------|--------------|----|
|   | Startseite der Systemsteuerung<br>Installierte Updates anzeigen | Programm deinstallieren oder ändern                   | an Sie auf "Deinstallieren" "Ändern" d | odor "Poparioror | " um es tu dei    | installioron     |              |    |
| 8 | Windows-Funktionen<br>aktivieren oder deaktivieren              | wanien sie ein Programm aus der Liste aus, und kircke | an sie auf Denistanieren , Andern G    | der Keparlerer   | r , uni es zu dei | instanteren.     |              |    |
|   | Programm vom Netzwerk                                           | Organisieren 🔻                                        |                                        |                  |                   | :==<br>:==       | •            | 0  |
|   | installieren                                                    | Name                                                  | Herausgeber                            | Installiert am   | Größe             | Version          |              | *  |
|   |                                                                 | CILX/Markflaw/(Raisa)                                 | GRANDL Dientfleithungen (www           | 36.09.3054       | 4,12 MB           | 320              |              |    |
|   |                                                                 | CL.EMANHILIW(SHIMAB)                                  | GRANDL Chendleichungen (www            | 36.09.2054       | 4,00 MB           | 320              |              |    |
|   | (                                                               | CPC Core Components Redistributable (x86) 105.1       | OPC Foundation                         | 09.05.2016       | 832 KB            | 3.00.10501       |              |    |
|   |                                                                 | AP OILC Security Analysis                             | Advanti Inc.                           | 1205,200         |                   |                  |              |    |
|   |                                                                 | Cracle VM Vetanilline 4.3.28                          | Cracle Corporation                     | 03.12,3025       | 1377 MAR          | 4.3.28           |              |    |
|   |                                                                 | (Carlos 10, 10, 10, 10, 10, 10, 10, 10, 10, 10,       | 1000 C                                 | 1101 1002        | Table is all      | 1 20 20 20 20 20 |              |    |

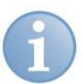

## Hinweis

Die "OPC Core Components" werden normalerweise bei OPC-Produkten automatisch mitinstalliert. So auch bei der Installation der iba-Produkte *ibaLogic* und *ibaPDA*.

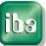

## 4.1.2 Schritt A2: Konfigurieren der Windows Firewall

Eventuell wird bei Installation von OPC-Server und -Client die Firewall automatisch konfiguriert, so dass Sie keine Änderungen machen müssen.

Zur Kontrolle überprüfen Sie die Einträge in der Firewall.

#### Folgende Programme bzw. TCP-Ports müssen in der Firewall freigegeben sein:

| <ul> <li>Datei- und Druckerfreigabe</li> </ul> | (TCP-Ports 139, 445, UDP-Ports 137, 138)                                          |
|------------------------------------------------|-----------------------------------------------------------------------------------|
| <ul> <li>DCOM Port</li> </ul>                  | (TCP Port 135)                                                                    |
| <ul> <li>Management Console</li> </ul>         | (\Windows\System32\mmc.exe)                                                       |
| <ul> <li>OpcEnum</li> </ul>                    | (bei x86:\Windows\System32\OpcEnum.exe, bei<br>x64:\Windows\SysWOW64\OpcEnum.exe) |
| <ul> <li>"OPC-Server"</li> </ul>               | (z. B\ibaLogic.exe)                                                               |

Gegebenenfalls fügen Sie die fehlenden Programme oder Ports hinzu.

#### Konfigurieren der Firewall unter Windows 7, 8, 10:

Öffnen der Firewall-Ausnahmen:

#### Systemsteuerung - Windows Firewall - Erweiterte Einstellungen

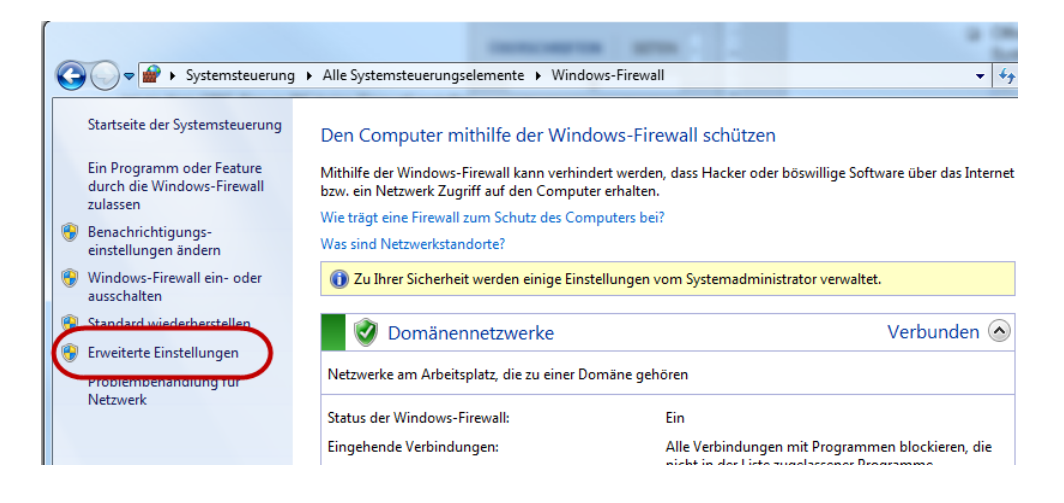

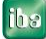

| Datei Aktion Ansicht ?         |                                                 |        |          |                       |
|--------------------------------|-------------------------------------------------|--------|----------|-----------------------|
| Þ 🔶 🖄 📰 🗟 🔽 🖬                  |                                                 |        |          |                       |
| windows-Firewall mit erweitert | Eingehende Regeln                               |        |          | Aktionen              |
| Eingehende Regeln              | Name                                            | Gruppe | Profil 🔺 | Eingebende Regeln     |
| Verbindungssicherheitsrege     | ABB Automation Builder Platform                 |        | Domä     | 🗽 Neue Regel          |
| 📕 Überwachung                  | ABB Automation Builder Platform                 |        | Domä     | Nach Protil tiltern   |
| - <u> </u>                     | 🐼 ABB Automation Builder Platform               |        | Öffen    |                       |
|                                | 🐼 ABB Automation Builder Platform               |        | Öffen    | V Nach Status filtern |
|                                | 🐼 CodeMeter Runtime Server                      |        | Öffen    | 🕎 Nach Gruppe filtern |
|                                | 🐼 CodeMeter Runtime Server                      |        | Öffen    | Ansicht               |
|                                | 🕑 CodeMeterFWEx1                                |        | Alle     | Altuslicion           |
|                                | 🔘 Daemonu.exe                                   |        | Domä     | G Aktualisieren       |
|                                | 🖤 Daemonu.exe                                   |        | Domä     | 📑 Liste exportieren   |
|                                | 🕑 Drive composer pro                            |        | Domä     | 👔 Hilfe               |
|                                | 🕑 Drive composer pro                            |        | Domä     |                       |
|                                | 🕑 DriveEthernetConfiguratorTool                 |        | Domä     |                       |
|                                | 🕑 DriveEthernetConfiguratorTool                 |        | Domä     |                       |
|                                | 🕑 ESTOS Automatic Client Update                 |        | Alle     |                       |
|                                | 🕑 ESTOS Desktop Sharing Client                  |        | Domä     |                       |
|                                | STOS Desktop Sharing Services                   |        | Domä     |                       |
|                                | 🕑 Firefox                                       |        | Domä     |                       |
|                                | S Firefox                                       |        | Öffen    |                       |
|                                | 🕖 🐼 Firefox                                     |        | Domä     |                       |
|                                | S Firefox                                       |        | Öffen    |                       |
|                                | 🛛 🕑 Firefox (C:\Program Files (x86)\Mozilla Fir |        | Privat   |                       |
|                                | 🛛 🕑 Firefox (C:\Program Files (x86)\Mozilla Fir |        | Privat   |                       |
|                                | 🛛 🕢 'Firefox' (C:\Program Files (x86)\Mozilla F |        | Privat   |                       |

- □ Wählen Sie "Eingehende Regeln" und prüfen Sie, ob die oben genannten Programme/Ports in der Liste enthalten sind.
- □ Falls nicht, öffnen Sie über die Aktion "Neue Regel…" die Dialogbox, wählen hier den Regeltyp "Programm" bzw. "Port" und klicken <Weiter>

| Regeltyp<br>Wählen Sie den Typ der zu                                      | erstellenden Firewallregel aus.                                                                                                    |
|----------------------------------------------------------------------------|----------------------------------------------------------------------------------------------------|
| Schritte:<br>a Regeltyp                                                    | Welchen Regeltyp möchten Sie erstellen?                                                                                                    |
| <ul> <li>Programm</li> <li>Aktion</li> <li>Profil</li> <li>Name</li> </ul> | <ul> <li>Programm<br/>Regel, die die Verbindungen für ein Programm steuert.</li> <li>Port<br/>Regel, die die Verbindungen für einen TCP- oder UDP-Port steuert.</li> <li>Vordefiniert:         <ul> <li>Anmeldedienst</li> <li>Regel, die die Verbindungen für einen Windows-Vorgang steuert.</li> <li>Benutzerdefiniert<br/>Benutzerdefinierte Regel</li> </ul> </li> <li>Wettere Informationen über Regeltypen</li> </ul> |

Geben Sie den Programmpfad bzw. den TCP-Port ein und lassen Sie die Verbindung für Domäne, Privat und Öffentlich zu.

ibs

#### Konfigurieren der Firewall unter Windows XP:

Öffnen der Firewall-Ausnahmen:

#### Systemsteuerung - Windows Firewall - Ausnahmen

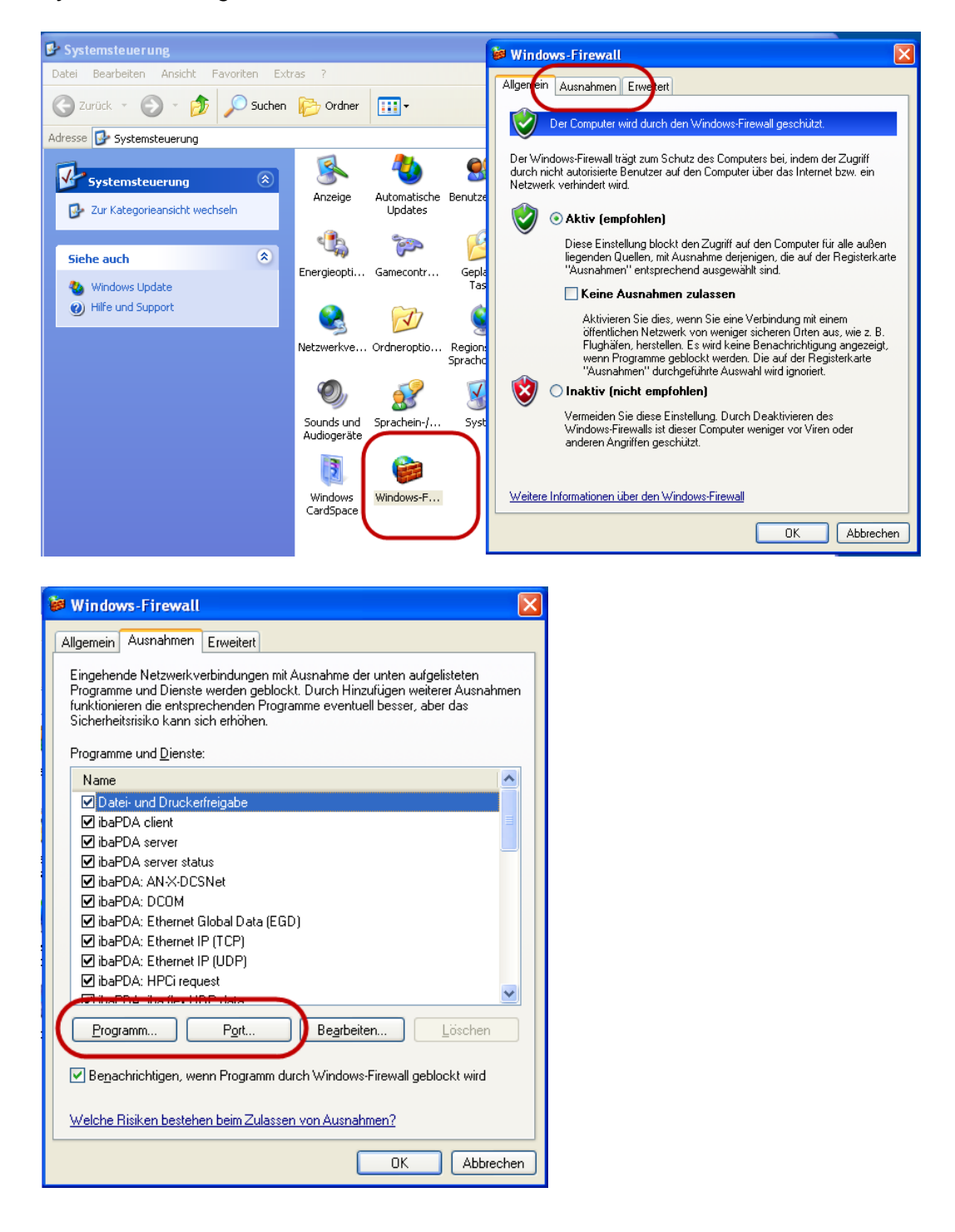

- D Prüfen Sie, ob die oben genannten Programme/Ports in der Liste sind.
- □ Falls nicht, über die Buttons <Programm...> bzw. <Port...> die Programme/Ports eintragen.

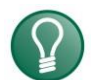

## Tipp

Falls trotz dieser Einstellungen kein Zugriff möglich ist (z.B. Fehlercode 0x800706BA), deaktivieren Sie testweise die komplette Firewall. Wenn dann der Zugriff funktioniert, liegt es an einem gesperrten dynamischen TCP-Port. Sie können diesen herausfinden, indem Sie die Protokollierung der Firewall-Zugriffe einschalten und auswerten. Wenden Sie sich dazu an Ihren Systemadministrator.

## 4.1.3 Schritt A3: Einstellen der Sicherheitsrichtlinien

Gehen Sie zu den lokalen Sicherheitseinstellungen:

Systemsteuerung - Verwaltung - Lokale Sicherheitsrichtlinie - Lokale Richtlinien - Sicherheitsoptionen

Suchen Sie in den "Sicherheitsoptionen" die Richtlinie
 "Netzwerkzugriff: Modell f
ür gemeinsame Nutzung und Sicherheitsmodell f
ür lokale Konten"

(engl. "Network access: Sharing and security model for local accounts")

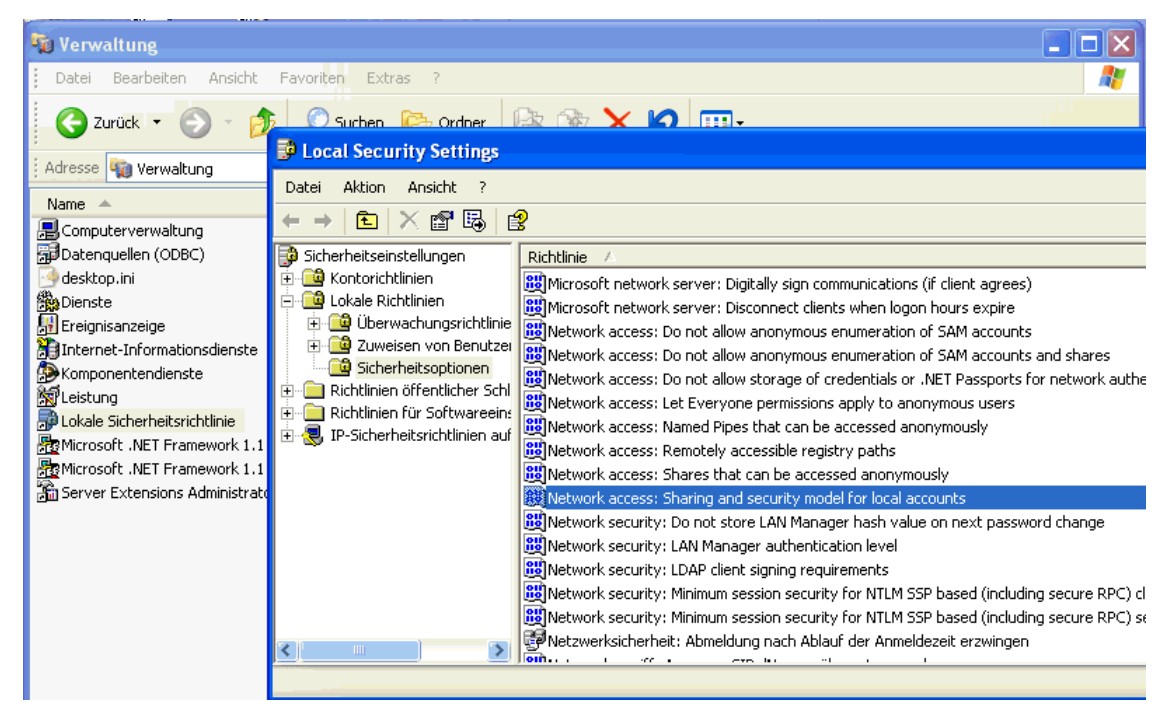

Nehmen Sie folgende Einstellung vor:
 "Klassisch – lokale Benutzer authentifizieren sich als sie selbst".

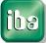

ih s

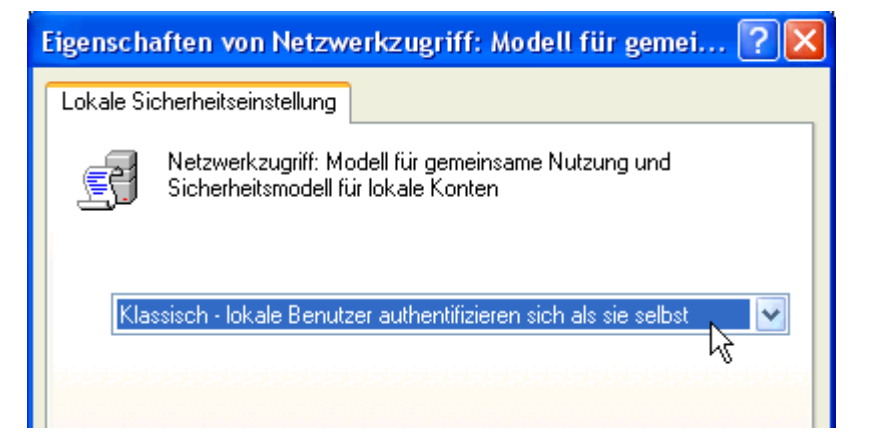

Suchen Sie in den "Sicherheitsoptionen" die Richtlinie

"DCOM: Computerzugriffseinschränkungen in Security Descriptor Definition Language (SDDL)-Syntax"

("DCOM: Machine Access Restrictions in Security Descriptor Definition Language (SDDL) syntax")

| Local Security Settings                                                          |                                                                                                    |
|----------------------------------------------------------------------------------|----------------------------------------------------------------------------------------------------|
| Datei Aktion Ansicht ?                                                           |                                                                                                    |
| $\leftarrow \rightarrow   \boxdot   \times \textcircled{a} \boxtimes   \bigstar$ | 8                                                                                                    |
| Sicherheitseinstellungen                                                         |                                                                                                    |
|                                                                                  | 踐 Accounts: Limit local account use of blank passwords to console logon only<br>鼹 Audit: Audit the access of global system objects                                |
| Uberwachungsrichtlinie     Juweisen von Benutzer                                 | BAudit: Audit the use of Backup and Restore privilege                                                                                                    |
| Sicherheitsoptionen                                                              | Comparison of the second system immediately in unable to log security audits     DCOM: Machine Access Restrictions in Security Descriptor Definition Language (SE |
| Richtlinien für Softwareein:                                                     | BDCOM: Machine Launch Restrictions in Security Descriptor Definition Language (SI                                                                                 |
| 🗄 🜏 IP-Sicherheitsrichtlinien auf                                                | Devices: Allow undock without having to log on                                                                                                    |
|                                                                                  | Devices: Prevent users from installing printer drivers                                                                                                    |
|                                                                                  | BBDevices: Restrict CD-ROM access to locally logged-on user only                                                                                                  |

 Wählen Sie mit der rechten Maustaste "Eigenschaften", klicken Sie auf <Sicherheit bearbeiten>, und stellen Sie die Folgendes ein:

| Berechtigung / Gruppen | ANONYMOUS-ANMELDUNG | Jeder    |
|------------------------|---------------------|----------|
| Lokaler Zugriff        | zulassen            | zulassen |
| Remotezugriff          | zulassen            | zulassen |

Suchen Sie in den "Sicherheitsoptionen" die Richtlinie

"DCOM: Computerstarteinschränkungen in Security Descriptor Definition Language (SDDL)-Syntax"

("DCOM: Machine Launch Restrictions in Security Descriptor Definition Language (SDDL) syntax")

□ Wählen Sie mit der rechten Maustaste "Eigenschaften", klicken Sie auf <Sicherheit bearbeiten>, und stellen Sie die Folgendes ein:

| Berechtigung / Gruppen | ANONYMOUS-ANMELDUNG | Jeder    |
|------------------------|---------------------|----------|
| Lokaler Start          | zulassen            | zulassen |
| Remotestart            | zulassen            | zulassen |
| Lokale Aktivierung     | zulassen            | zulassen |
| Remoteaktivierung      | zulassen            | zulassen |

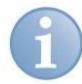

#### Hinweis

Tauchen die Gruppen "ANONYMOUS-ANMELDUNG" oder "Jeder" nicht in der Liste der Gruppen- oder Benutzernamen auf, so müssen Sie diese hinzufügen (Button):

| Startberechtigung                       | Benutzer, Computer oder Gruppen wählen                                                | ? 🗙              |
|-----------------------------------------|---------------------------------------------------------------------------------------|------------------|
| Sicherheit Gruppen- oder Benutzernamen: | Objekttyp:<br>Benutzer, Gruppen oder Integrierte Sicherheitsprinzipale                | Objekttypen      |
| 2 trade                                 | Suchpfad:<br>iba-ag.local                                                             | Pfade            |
| Hinzufügers Einlarter                   | <u>G</u> eben Sie die zu verwendenden Objektnamen ein ( <u>Beispiele</u> ):<br>anonym | Namen überprüfen |

## 4.1.4 Schritt A4: Aufruf DCOM Konfiguration

□ Starten Sie das Konfigurationsprogramm mit

Systemsteuerung - Verwaltung - Komponentendienste.

Mit Klick auf Komponentendienste - Computer - Arbeitsplatz - DCOM-Konfiguration werden in der Baumstruktur links oder in der rechten Fensterhälfte alle DCOM-Objekte angezeigt.

Mit rechtem Mausklick auf ein Objekt können Sie dessen Eigenschaften ansehen bzw. verändern.

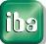

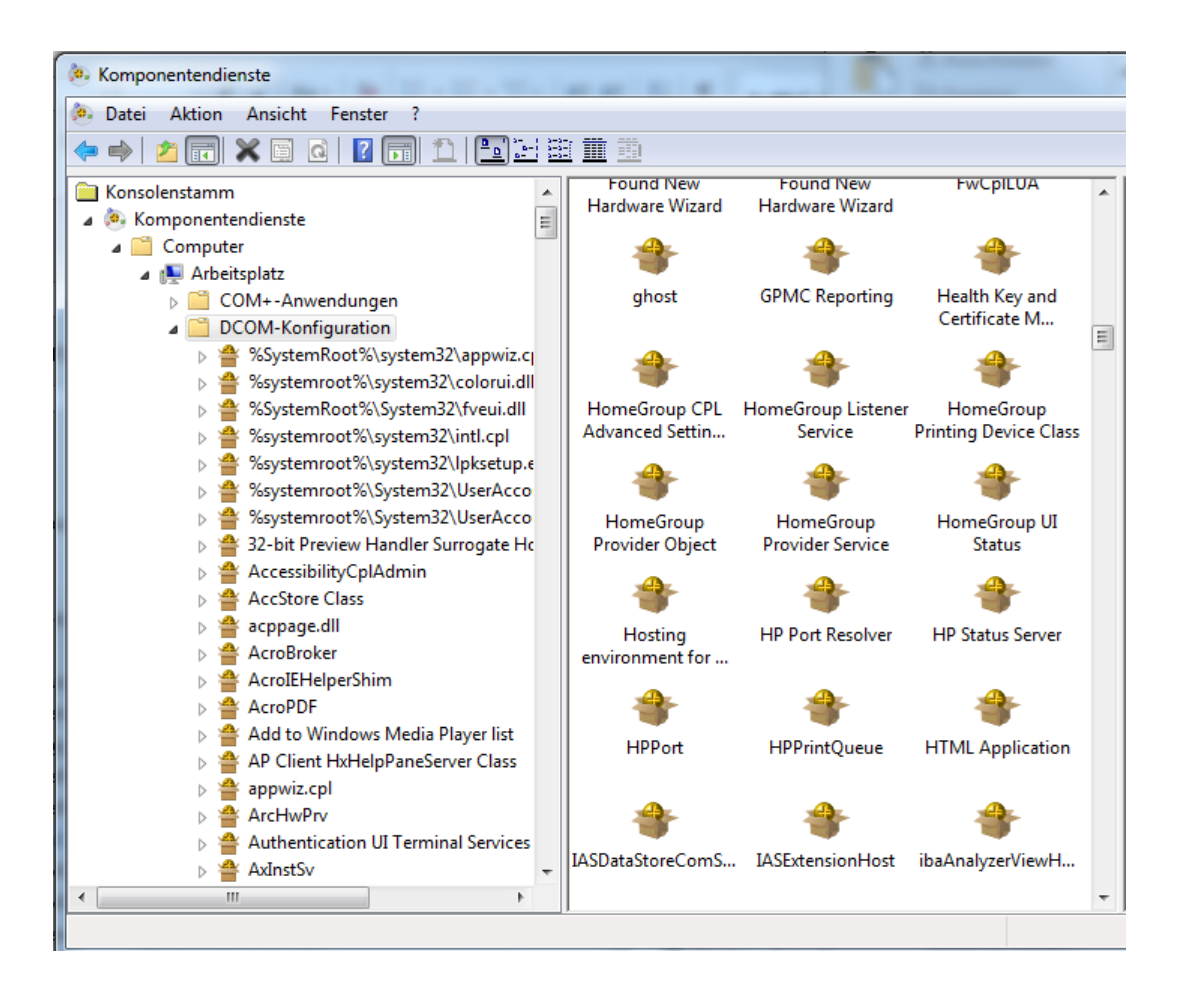

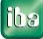

## 4.1.5 Schritt A5: DCOM Einstellung für OpcEnum

Markieren Sie das Objekt "OpcEnum" in den DCOM-Objekten und selektieren Sie mit der rechten Maustaste die Eigenschaften.

|                                                                                 |                                      | Eigenschafte | en von             | OpcEnum                 |              | B Internet                |
|---------------------------------------------------------------------------------|--------------------------------------|--------------|--------------------|-------------------------|--------------|---------------------------|
| Datei Aktion Ansicht F                                                          | enster ?<br>👔 🗊 🏦 🎦 🗄 🏛 🏛            | Algemein     | Ort                | Sicherheit              | Endpunkte    | Identität                 |
| <ul> <li>▷ 쓸 OInfoP12</li> <li>▷ 쓸 OLHandler</li> <li>▷ 쓸 OPC Server</li> </ul> | for CoDeSys V2.0                     | Allgeme      | eine Eig<br>ndungs | enschaften die<br>name: | OpcEnum      |                           |
| GpcEnt     GpcSec     GpcSec     GpcSec                                         | Ansicht<br>Neues Fenster hier öffnen | Anjve        | naungs<br>ndungs   | -iD:<br>typ:            | Lokaler Dier | -4821-11D2-A494-3CB306C1( |
| Dense                                                                           | Eigenschaften                        | Authe        | ntifizien          | ungsebene:              | Keine        | •                         |
| D 🖀 Overlay DF File Creater                                                     | Hilfe                                | Diens        | tname:             |                         | OpcEnum      |                           |

- Stellen Sie in den folgende Eigenschaften ein:
  - Register Allgemein Authentifizierungsebene: keine
  - Register Ort
- Anwendung auf diesem Computer ausführen
- Register Sicherheit
- Start- und Aktivierungsberechtigungen: *Anpassen, Bearbeiten:*

| Berechtigung / Gruppen | ANONYMOUS-<br>ANMELDUNG | Jeder    |
|------------------------|-------------------------|----------|
| Lokaler Start          | zulassen                | zulassen |
| Remotestart            | zulassen                | zulassen |
| Lokale Aktivierung     | zulassen                | zulassen |
| Remoteaktivierung      | zulassen                | zulassen |

Zugriffsberechtigungen: *Anpassen, Bearbeiten:* 

| Berechtigung / Gruppen                           | ANONYMOUS-<br>ANMELDUNG | Jeder    |  |
|--------------------------------------------------|-------------------------|----------|--|
| Lokaler Start                                    | zulassen                | zulassen |  |
| Remotestart                                      | zulassen                | zulassen |  |
| Konfigurationsberechtigungen: Standard verwenden |                         |          |  |

- Register *Endpunkte* nicht ändern
- Register Identität Das Systemkonto (nur für Dienste)

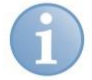

## Hinweis

Tauchen die Gruppen "ANONYMOUS-ANMELDUNG" oder "Jeder" nicht in der Liste der Gruppen- oder Benutzernamen auf, so müssen Sie diese hinzufügen, siehe *Schritt A4: Aufruf DCOM Konfiguration*, Seite 13.

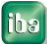

## 4.1.6 Schritt A6: DCOM Einstellung für OPC-Server

- Suchen Sie das DCOM-Objekt f
  ür Ihren OPC-Server. Siehe dazu die Tabelle in *Troubleshooting*, Seite 26.
- Markieren Sie das DCOM-Objekt des OPC-Servers und wählen Sie mit der rechten Maustaste die Eigenschaften.

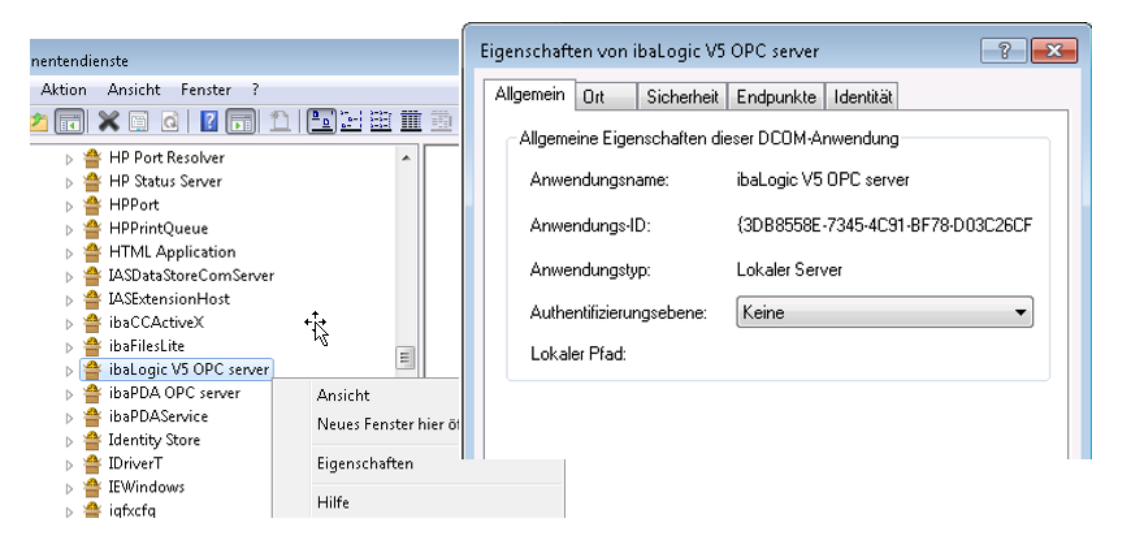

- □ Stellen Sie in den folgende Eigenschaften ein:
  - Register Allgemein Authentifizierungsebene: keine
  - Register Ort Anwendung auf diesem Computer ausführen
  - Register *Sicherheit* Start- und Aktivierungsberechtigungen: *Anpassen, Bearbeiten:*

| Berechtigung / Gruppen | ANONYMOUS-<br>ANMELDUNG | Jeder    |
|------------------------|-------------------------|----------|
| Lokaler Start          | zulassen                | zulassen |
| Remotestart            | zulassen                | zulassen |
| Lokale Aktivierung     | zulassen                | zulassen |
| Remoteaktivierung      | zulassen                | zulassen |

Zugriffsberechtigungen: Anpassen, Bearbeiten:

| Berechtigung / Gruppen | ANONYMOUS-<br>ANMELDUNG | Jeder    |
|------------------------|-------------------------|----------|
| Lokaler Start          | zulassen                | zulassen |
| Remotestart            | zulassen                | zulassen |

Konfigurationsberechtigungen: Standard verwenden

Register Endpunkte nicht ändern

Ausgabe 2.0.1

Register Identität

Der interaktive Benutzer (wenn möglich, z. B. bei *ibaLogic*) oder Das Systemkonto (nur für Dienste) (z.B. bei *ibaPDA*)

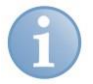

## Hinweis

Tauchen die Gruppen "ANONYMOUS-ANMELDUNG" oder "Jeder" nicht in der Liste der Gruppen- oder Benutzernamen auf, so müssen Sie diese hinzufügen, siehe *Schritt A4: Aufruf DCOM Konfiguration*, Seite 13.

## 4.1.7 Schritt A7: Booten Sie den OPC-Server PC

ibe

## 4.2 Teil B: Konfiguration auf OPC-Client-Seite

## 4.2.1 Schritt B1: Konfigurieren der Windows Firewall

Normalerweise wird bei Installation von OPC-Server und -Client die Firewall automatisch konfiguriert, so dass Sie keine Änderungen vornehmen müssen,

Zur Kontrolle überprüfen Sie die Einträge in der Firewall.

Folgende Programme bzw. Ports müssen in der Liste eingetragen und aktiviert sein:

- Datei- und Druckerfreigabe (TCP-Ports 139, 445, UDP-Ports 137, 138)
- DCOM Port (TCP Port 135)
- Management Console (...\Windows\System32\mmc.exe)
- "OPC-Client" (z.B. ibaPda.exe)

Gegebenenfalls fügen Sie die fehlenden Programme oder Ports hinzu. Gehen Sie vor wie in *Schritt A2: Konfigurieren der Windows Firewall*, Seite 8 beschrieben.

## 4.2.2 Schritt B2: Einstellen der Sicherheitsrichtlinien

Gehen Sie zu den lokalen Sicherheitseinstellungen:

Systemsteuerung - Verwaltung - Lokale Sicherheitsrichtlinie - Lokale Richtlinien - Sicherheitsoptionen

 Suchen Sie in den "Sicherheitsoptionen" die Richtlinie "Netzwerkzugriff: Modell f
ür gemeinsame Nutzung und Sicherheitsmodell f
ür lokale Konten"

(engl. "Network access: Sharing and security model for local accounts")

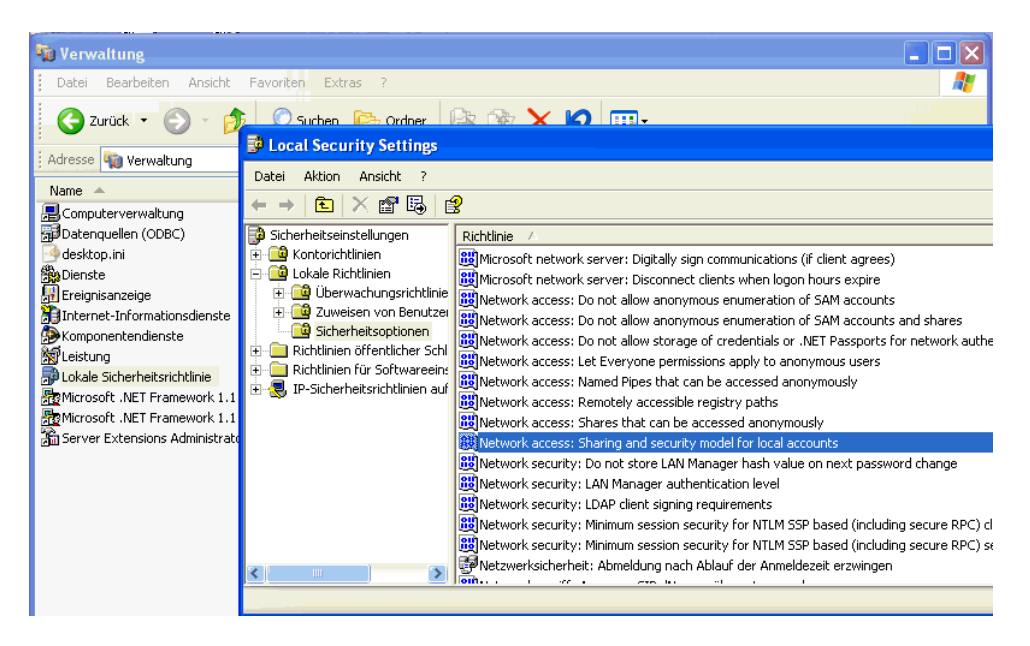

□ Nehmen Sie folgende Einstellung vor:

"Klassisch - lokale Benutzer authentifizieren sich als sie selbst".

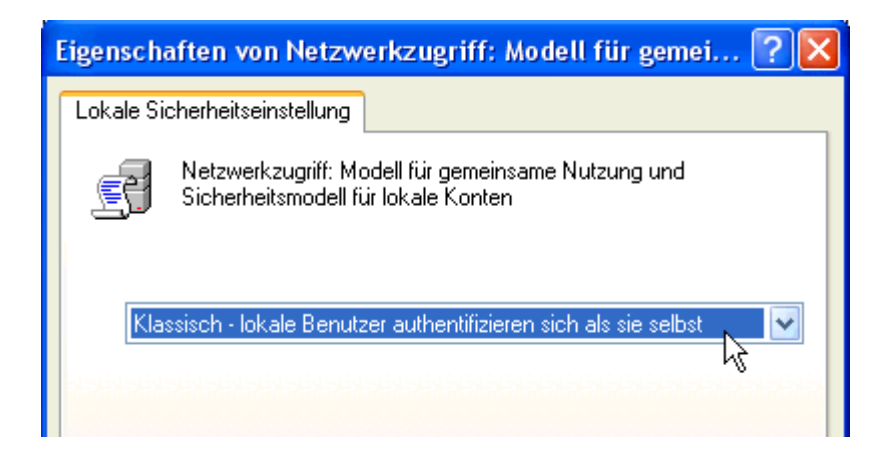

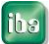

## 4.2.3 Schritt B3: Benutzerkonto für die OPC-Verbindung

Der OPC-Server muss das Benutzerkonto des OPC-Clients kennen, deswegen sind folgende Maßnahmen notwendig.

Siehe dazu auch Besonderheiten bei ibaPDA, Seite 24.

#### Fall 1: OPC-Server-PC und OPC-Client-PC befinden sich in einer Domäne:

Alle Dienste und Anwendungen müssen unter den in der Domäne bekannten Konten laufen.

#### Fall 2: OPC-Server-PC und -Client-PC befinden sich in einer Arbeitsgruppe:

- Beide PCs müssen sich in derselben Arbeitsgruppe befinden.
   Falls nicht, ändern Sie die Netzwerkeinstellungen bei OPC-Client oder OPC-Server: Computer - Eigenschaften - Einstellungen für Computernamen, Domäne und Arbeitsgruppe - Einstellungen ändern
- Beide OPC-Partner müssen unter demselben Benutzer und Passwort laufen. Das Passwort darf nicht leer sein!

Falls nicht, dann legen Sie auf dem **OPC-Client-PC** das lokale Benutzerkonto mit denselben Eigenschaften an wie das Konto, mit dem der OPC-Server läuft. Beide müssen mit denselben Rechten (Administrator!), mit demselben Benutzernamen und mit demselben Passwort ausgestattet sein.

Alternativ dazu:

Legen Sie auf dem **OPC-Server-PC** das Benutzerkonto an, unter dem der OPC-Client läuft.

Es ist nicht notwendig, dass der OPC-Server mit diesem Konto angemeldet ist; es genügt, wenn das Konto auf dem PC vorhanden ist.

#### Fall 3: OPC-Server ist in Arbeitsgruppe und OPC-Client ist in Domäne:

 Legen Sie auf dem OPC-Server-PC das Konto, unter dem der OPC-Client in der Domäne läuft, als lokales Benutzerkonto an.
 Es ist nicht notwendig, dass der OPC-Server mit diesem Konto angemeldet ist; es genügt, wenn das Konto auf dem PC vorhanden ist.

#### Fall 4: OPC-Server ist in Domäne und OPC-Client ist in Arbeitsgruppe:

□ Verbindung ist nicht möglich.

## 4.2.4 Schritt B4: Booten Sie den OPC-Client-PC neu

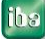

## 4.3 Teil C: Beispiel OPC-Verbindung

"ibaPDA OPC-Client und ibaLogic V5 OPC-Server"

## 4.3.1 Schritt C1: Auswahl des OPC-Servers

- Starten Sie den OPC-Client *ibaPDA*, öffnen Sie den I/O Manager und legen Sie ein OPC-Modul an.
- Geben Sie den Computer-Namen oder dessen IP-Adresse ein oder wählen ihn mit dem Netzwerk-Browser.

Daraufhin werden die erreichbaren OPC-Server im Auswahlfeld angezeigt und Sie können einen auswählen. Es muss normalerweise kein Benutzerkonto und Gruppenname angegeben werden.

| ⊿                      | OPC                       |                     |
|------------------------|---------------------------|---------------------|
|                        | Computer-Name             | IBA-FUE-lab401      |
|                        | OPC-Server                | iba.Logic5OPC.1 🗨   |
|                        | Benutzerkonto             | CCOPC.UAWrapper.1   |
|                        | Gruppenname               | CCOPC.XMLWrapper.1  |
|                        | Aktualisierungszeit       | CoDeSys.OPC.02      |
|                        | Max. Aktualisierungszeit  | iba.ibaPdaOPC.1     |
|                        | Datentyp erzwingen        | iba.Logic5OPC.1     |
|                        | Ersten Lesevorgang ausfüh | OPC.SimaticNET.1    |
| Versuche OPC-Item hinz |                           | OPC.SimaticNET.DP.1 |
|                        |                           | OPCServer.WinCC.1   |
|                        |                           |                     |

Erscheint kein OPC-Server in der Box, dann liegt ein Konflikt mit den Sicherheitseinstellungen vor. Siehe dazu *Fehler: Kein OPC-Server gefunden*, Seite 27.

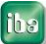

## 4.3.2 Schritt C2: Verbinden mit dem OPC-Server

□ Nach Auswahl des OPC-Servers klicken Sie auf den Link "Verbinden".

| ۵        | OPC                                               |                    |   |
|----------|---------------------------------------------------|--------------------|---|
|          | Computer-Name                                     | IBA-FUE-lab401     |   |
|          | OPC-Server                                        | iba.Logic5OPC.1    | - |
|          | Benutzerkonto                                     |                    |   |
|          | Gruppenname                                       |                    |   |
|          | Aktualisierungszeit                               | 10 ms              |   |
|          | Max. Aktualisierungszeit                          | ?                  |   |
|          | Datentyp erzwingen                                | False              |   |
|          | Ersten Lesevorgang ausfüh                         | False              |   |
|          | Versuche OPC-Item hinzuz                          | 1                  |   |
|          |                                                   |                    |   |
|          |                                                   |                    |   |
| L        |                                                   |                    |   |
| OF       | PC-Server                                         |                    |   |
| OF<br>Da | P <b>C-Server</b><br>s ist der mit dem Modul verb | undene OPC-Server. |   |
| OF<br>Da | PC-Server<br>s ist der mit dem Modul verb         | undene OPC-Server. |   |
| OF<br>Da | P <b>C-Server</b><br>s ist der mit dem Modul verb | undene OPC-Server. |   |
| OF<br>Da | <b>°C-Server</b><br>s ist der mit dem Modul verb  | undene OPC-Server. |   |
| OF       | <b>'C-Server</b><br>s ist der mit dem Modul verb  | undene OPC-Server. |   |
| OF       | <b>'C-Server</b><br>s ist der mit dem Modul verb  | undene OPC-Server. |   |
| OF       | YC-Server<br>s ist der mit dem Modul verb         | undene OPC-Server. |   |
| OF       | PC-Server<br>s ist der mit dem Modul verb         | undene OPC-Server. |   |

□ Nach erfolgreichem Verbindungsaufbau ändert sich der Link "Verbinden" in "Trennen" und der Link "Signale hinzufügen" wird aktiviert.

| <u>Trennen</u> | Signale hinzufügen | <u>Löschen</u> |
|----------------|--------------------|----------------|
|                |                    |                |

Misslingt der Verbindungsaufbau wird eine Fehlermeldung ausgegeben.
 Siehe dazu Fehler beim Verbindungsaufbau, Seite 29.

## 4.3.3 Schritt C3: Signale hinzufügen

Mit Klick auf "Signale hinzufügen" wird der OPC-Item-Browser gestartet und die verfügbaren OPC-Items werden angezeigt.

| PC-Server durchsuchen |                                     |
|-----------------------|-------------------------------------|
| . 🖃 👘 iba.Logic5OPC.1 | Suchen                              |
|                       | Item                                |
|                       | OPC_16BOOL                          |
|                       | OPC_Abweichung                      |
|                       | OPC_ARRAY_0                         |
|                       | OPC_ARRAY_1                         |
|                       | OPC_COUNTER_DI                      |
|                       | OPC_DAY                             |
|                       | OPC_Differenzialanteil              |
|                       | OPC_HOUR                            |
|                       | OPC_Integralanteil                  |
|                       | OPC_Istwert FOUNDATION              |
|                       | OPC_MINUTE                          |
|                       | OPC_MONTH                           |
|                       | OPC_Proportionalanteil              |
|                       | OPC_SECOND                          |
|                       | OPC_Slider                          |
|                       | OPC_Sollwert                        |
|                       | OPC_Stellglied                      |
|                       | OPC_Technostring                    |
|                       | Beschreibung :                      |
|                       | Datentyp : VT_I4 Index : 0          |
|                       | Zugriff : Lesen                     |
|                       | Alle Elemente des Feldes hinzufügen |
|                       | Hinzufügen Schließen                |

- □ Wenn Sie keine OPC-Items in der Liste finden, siehe *Fehler beim Verbindungsaufbau*, Seite 29.
- Durch Doppelklick oder Klick auf den Button <Hinzufügen> wird der markierte OPC-Item in die Liste der analogen oder digitalen Signale eingetragen. Solange die Verbindung aufgebaut ist, werden die Istwerte in der Liste aktualisiert

| ( | OPC Client Modul (2)           |                    |    |      |        |              |         |
|---|--------------------------------|--------------------|----|------|--------|--------------|---------|
| 9 | 🔰 Allgemein 🔍 Analog 👖 Digital |                    |    |      |        |              |         |
|   | Name                           | Item-ID            | Ei | Gain | Offset |              | Istwert |
| 0 | Globals.OPC_HOUR               | Globals.OPC_HOUR   |    | 1    | 0      | $\checkmark$ | 13      |
| 1 | Globals.OPC_MINUTE             | Globals.OPC_MINUTE |    | 1    | 0      |              | 59      |
| 2 | Globals.OPC_SECOND             | Globals.OPC_SECOND |    | 1    | 0      | $\checkmark$ | 56      |
| * |                                |                    |    |      |        | 4            |         |

 Sind keine aktuellen Istwerte zu sehen, liegt ein Zugriffsfehler des OPC-Servers auf den OPC-Client vor (Fehler beim Rückruf / Callback).
 Siebe dazu Fehler: Client empfängt keine Daten. Seite 31

Siehe dazu Fehler: Client empfängt keine Daten, Seite 31.

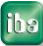

## 5 Anhang

# 5.1 Besonderheiten bei ibaPDA

Standardmäßig läuft der ibaPDA-Dienst unter dem Systemkonto.

Wird *ibaPDA* als OPC-Server oder -Client verwendet, muss der *ibaPDA*-Dienst unter dem Benutzerkonto gestartet werden, das auch der OPC-Partner verwendet.

Zum Anmelden von *ibaPDA* unter einem lokalen Benutzerkonto gehen Sie folgendermaßen vor:

D Öffnen Sie den Dienstmanager mit:

Systemsteuerung - Verwaltung - Dienste

- Wählen Sie den Dienst "ibaPDA service" und öffnen Sie die Eigenschaften (Doppelklick)
- □ Im Register Anmelden aktivieren Sie die Option "Dieses Konto" und tragen Sie das Benutzerkonto und Passwort ein.

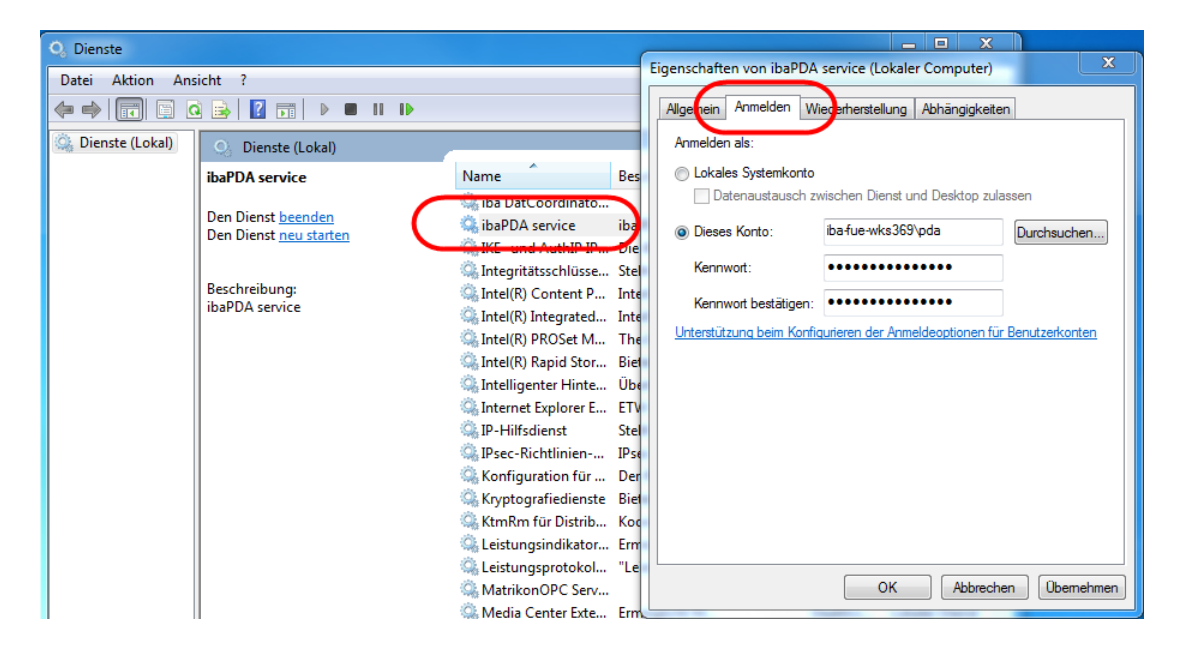

□ Starten Sie den "ibaPDA service" neu.

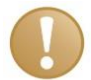

## Wichtiger Hinweis

Zum Benutzerkonto gehört auch die Domäne, z. B. "Domäne\Benutzer". Sind Sie nicht in einer Domäne angemeldet, dann wählen Sie "PC-Name\Benutzer" oder ".\Benutzer"

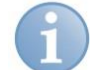

#### Hinweis

Das Benutzerkonto des OPC-Partners muss auf dem *ibaPDA*-Rechner bekannt sein. Das heißt, Sie müssen auf dem *ibaPDA*-Rechner gegebenenfalls das lokale Benutzerkonto einrichten mit denselben Eigenschaften wie das Konto des OPC-Partners.

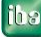

## 5.2 Besonderheiten bei DriveOPC (ABB)

Ab *ibaPDA*-Version 6.10.0 kann der *ibaPDA*-OPC-Client auch mit dem Service-Tool DriveWindow (ab Version V2.01) über den darin enthaltenen OPC-Server DriveOPC Version 2.02 kommunizieren.

Bei der Standardinstallation von DriveWindow wird der OPC-Server als "in-process server" installiert. In diesem Modus kann der *ibaPDA*-Client **nicht** angeschlossen werden.

## Sie müssen den DriveOPC-Server beenden und neu als "local server" installieren.

Gehen Sie dazu wie folgt vor:

**1.** "In-process server" stoppen:

Die Server-Dll "smp.dll" befindet sich normalerweise unter "C:\Program Files\Common Files\DriveWare\DriveOPC".

Stoppen des Servers durch Ausführen des Befehls: Regsvr32 -u "C:\Program Files\Common Files\DriveWare\DriveOPC\SMP.DLL"

**2.** "Local server" starten:

Die Server-exe "smp.exe" befindet sich normalerweise unter "C:\Program Files\Common Files\DriveWare\DriveOPC".

Starten des "Local server" durch Ausführen des Befehls: "C:\Program Files\Common Files\DriveWare\DriveOPC\SMP.EXE" -RegServer

Der Server ist unter dem Namen "DriveOPC" in der DCOM-Konfiguration zu finden. Im OPC-Browser ist der OPC-Server unter dem Namen "ABB.SMP.1" zu finden.

## 5.3 Troubleshooting

Wir empfehlen folgende Vorgehensweise:

- 1 Booten Sie die PCs neu, nachdem Sie alle oben genannten Einstellungen vorgenommen haben.
- 2 Achten Sie beim Verbindungsaufbau auf Fehlermeldungen, die von OPC-Client oder -Server ausgegeben werden.
- **3** Zusätzliche Fehlerinformationen geben die Windows-Ereignisanzeige (unter Systemsteuerung/Verwaltung/Ereignisanzeige/System) auf dem OPC-Client-PC und auf dem OPC-Server-PC.

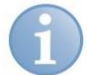

## Hinweis

Unter den in der Ereignisanzeige gemeldeten CLSID-Nummern verbergen sich folgende Programme (Beispiele):

| CLSID                                      | Anwendung                 | OPC Server Name               | DCOM<br>Objektname                 |
|--------------------------------------------|---------------------------|-------------------------------|------------------------------------|
| {B03978E3-6BF7-4152-<br>B1BA-0D890A87B474} | ABB OPC Server<br>DriveDA | ABB.DriveDA.1                 | DriveDA                            |
| {68AEC2C4-93CD-11D1-<br>94E1-0020AFC84400} | ABB OPC Server<br>AC800M  | ABB.AC800MC_OpcDa<br>Server.3 | OPC Server for AC<br>800M          |
| {4C68190E-91E0-11D3-<br>8D47-0060084A056F} | ibaLogic V3 OPC Server    | iba.Logic.1                   | OPC ibaLogic Data<br>Access Server |
| {35540D3D-CB96-4EDA-<br>A556-A676EA29D4AD} | ibaLogic V4 OPC Server    | iba.Logic4OPC.1               | ibaLogic V4 OPC Server             |
| {3DB8558E-7345-4C91-<br>BF78-D03C26CFD694} | ibaLogic V5 OPC Server    | iba.Logic5OPC.1               | ibaLogic V5 OPC Server             |
| {66122DF4-1F41-421A-<br>BE1D-4E4466C551D4} | ibaPDA OPC Server         | iba.ibaPdaOPC.1               | ibaPDA OPC Server                  |
| {F8582CF2-88FB-11D0-<br>B850-00C0F0104305} | Matrikon OPC Server       | Matrikon.OPC.<br>Simulation.1 | MatrikonOPC Server for             |
| {13486D44-4821-11D2-<br>A494-3CB306C10000} | OpcEnum                   | OPC.ServerList.1              | OpcEnum                            |
| {B6EACB30-42D5-11D0-<br>9517-0020AFAA4B3C} | Simatic S7 OPC Server     | OPC.SimaticNET.1              | OPC.SimaticNET                     |
| {75D00BBB-DDA5-11D1-<br>B944-9E614D000000} | WinCC OPC Server          | OPCServer.WinCC.1             | OPCServer.WinCC                    |

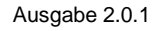

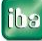

| Nr. | Fehleranzeige Client                                                                                                    | Ereignisanzeige auf<br>Server                                                                                                    | Mögliche Ursache und Abhilfe                                                                                                    |
|-----|----------------------------------------------------------------------------------------------------|----------------------------------------------------------------------------------------------------|----------------------------------------------------------------------------------------------------|
| 1.1 | Fehlermeldung OPC-Client: keine<br>Ereignisanzeige DCOM: keine                                                                                                    | keine                                                                                                    | <ul> <li>Ungültiges Benutzerkonto.<br/>Abhilfe: Tragen Sie für die<br/>Verbindung ein gültiges<br/>Benutzerkonto ein, siehe Schritt B3:<br/>Benutzerkonto für die OPC-<br/>Verbindung, Seite 20</li> <li>Bei der Verbindung über<br/>Arbeitsgruppe sind in den lokalen<br/>Sicherheitsoptionen die<br/>Netzwerkzugriffe nicht freigegeben<br/>Abhilfe: Ändern Sie die lokalen<br/>Sicherheitsoptionen, siehe<br/>Schritt A3: Einstellen der<br/>Sicherheitsrichtlinien, Seite 11 sowie<br/>Schritt B2: Einstellen der<br/>Sicherheitsrichtlinien, Seite 18.</li> <li>Auf OPC-Serverseite ist<br/>OpcEnum.exe durch die Firewall<br/>blockiert.<br/>Abhilfe: Siehe Schritt A2:<br/>Konfigurieren der Windows Firewall,<br/>Seite 8.</li> </ul> |
| 1.2 | Fehlermeldung OPC-Client: keine<br>Ereignisanzeige DCOM: keine                                                                                                    | Ereignisanzeige DCOM 10024:<br>Die durch die computerweite<br>Gruppenrichtlinie definierte<br>Limitsicherheitsbeschreibung<br>Start und Aktivierung ist<br>ungültig                                                                                                    | Zugriff auf DCOM Einstellungen sind<br>gesperrt.<br>Abhilfe: Freigabe des Remotezugriffs auf<br>DCOM in der lokalen<br>Sicherheitseinstellung, Siehe <i>Schritt A3:</i><br><i>Einstellen der Sicherheitsrichtlinien</i> , Seite<br>11.                                                                                                    |
| 1.3 | Fehlermeldung OPC-Client:<br>"Zugriff verweigert" (Exception<br>from HRESULT: <b>0x80070005</b><br>(E_ACESSDENIED)<br>Ereignisanzeige DCOM 10006:<br>DCOM hat den Fehler<br>"Allgemeiner Zugriff verweigert"-<br>Fehler" vom Computer<br>'opc_server' erhalten, als versucht<br>wurde, den folgenden Server zu<br>aktivieren: {CLSID OpcEnum} | Ereignisanzeige DCOM 10016:<br>Durch die<br>Berechtigungseinstellungen<br>(anwendungsspezifisch) wird der<br>SID (S-1-5-21-3806943333-<br>4088478091-3229395360-1137)<br>für Benutzer "user" keine<br>Aktivierungsberechtigung<br>(Remote) für die COM-<br>Serveranwendung mit CLSID<br>{CLSID OpcEnum} gewährt. | Der Benutzer hat keine<br>Zugriffsberechtigung auf den OPCEnum-<br>Dienst des OPC-Servers.<br>Abhilfe: Prüfen Sie die Benutzernamen,<br>siehe Schritt B3: Benutzerkonto für die<br>OPC-Verbindung, Seite 20.                                                                                                    |

# 5.3.1 Fehler: Kein OPC-Server gefunden

ibs

| Nr. | Fehleranzeige Client                                                                                                    | Ereignisanzeige auf<br>Server                                                                                                    | Mögliche Ursache und Abhilfe                                                                                                    |
|-----|----------------------------------------------------------------------------------------------------|----------------------------------------------------------------------------------------------------|----------------------------------------------------------------------------------------------------|
| 1.4 | Fehlermeldung OPC-Client:<br>"Der RPC-Server ist nicht verfügbar.<br>(Exception from HRESULT:<br><b>0x800706BA</b> )"<br>oder "Create Instance Failed:<br>(Exception from HRESULT:<br><b>0x800706BA</b> )"<br>Ereignisanzeige DCOM 10006:<br>DCOM hat den Fehler "Der RPC-<br>Server ist nicht verfügbar" vom<br>Computer 'opc_server' erhalten, als<br>versucht wurde, den folgenden<br>Server zu aktivieren: {CLSID<br>OpcEnum} | keine                                                                                                    | <ul> <li>Der Rechner 'opc_server' ist nicht<br/>über das Netzwerk erreichbar.<br/>Abhilfe: Überprüfen Sie die<br/>Netzwerkverbindung.</li> <li>Hostname des OPC-Server-PCs ist<br/>dem Client nicht bekannt.<br/>Abhilfe: Aufruf über IP-Adresse</li> <li>Der Dienst OpcEnum auf der OPC-<br/>Server-Seite ist durch die Firewall<br/>blockiert.<br/>Abhilfe: Stellen Sie sicher, dass in der<br/>Firewall des OPC-Servers die Zugriffe<br/>freigeschaltet sind,<br/>siehe Schritt A2: Konfigurieren der<br/>Windows Firewall, Seite 8.</li> <li>Der Benutzer hat keine<br/>Zugriffsberechtigung auf den Dienst<br/>OpcEnum auf dem OPC-Server PC.<br/>Abhilfe: Prüfen Sie die<br/>Benutzerkonten, siehe Schritt B3:<br/>Benutzerkonto für die OPC-<br/>Verbindung, Seite 20.</li> </ul> |
| 1.5 | Fehlermeldung OPC-Client: keine<br>Ereignisanzeige DCOM 10006:<br>DCOM hat den Fehler "Das System<br>kann die angegebene Datei nicht<br>finden" vom Computer 'opc_server'<br>erhalten, als versucht wurde, den<br>folgenden Server zu aktivieren:<br>{CLSID OpcEnum}                                                                                                    | Ereignisanzeige DCOM 10000:<br>Ein DCOM-Server konnte nicht<br>gestartet werden: {CLSID<br>OpcEnum}. Fehler: "Das<br>System kann die angegebene<br>Datei nicht finden." aufgetreten<br>beim Starten dieses Befehls:<br>"C:\WINDOWS\system32\Opc<br>Enum.exe"-Embedding | Kein Zugriff auf den Dienst OpcEnum auf<br>dem Rechner 'opc_server'. Auf dem<br>Rechner ist der Dienst OpcEnum nicht<br>installiert.<br>Abhilfe: Installieren Sie die "OPC Core<br>Components" auf dem OPC-Server (evtl.<br>implizit durch Neu-Installation des OPC-<br>Servers).                                                                                                    |
| 1.6 | Fehlermeldung OPC-Client: keine<br>Ereignisanzeige DCOM 10006:<br>DCOM hat den Fehler "Der<br>angegebene Dienst ist kein<br>installierter Dienst" vom Computer<br>'opc_server' erhalten, als versucht<br>wurde, den folgenden Server zu<br>aktivieren: {CLSID OpcEnum}                                                                                                    | keine                                                                                                    |                                                                                                    |
| 1.7 | Fehlermeldung OPC-Client: keine<br>Ereignisanzeige DCOM 10009:<br>DCOM konnte mit dem Computer<br>'opc_server' unter Verwendung<br>eines beliebigen, konfigurierten<br>Protokolls keine Daten<br>austauschen.                                                                                                    | keine                                                                                                    | <ul> <li>Der Rechner 'opc_server' ist nicht<br/>über das Netzwerk erreichbar.<br/>Abhilfe: Überprüfen Sie die<br/>Netzwerkverbindung.</li> <li>Der OPC-Server ist durch die Firewall<br/>gesperrt.<br/>Abhilfe: Stellen Sie sicher, dass in der<br/>Firewall des OPC-Servers die Datei-<br/>und Druckerzugriffe freigegeben sind,<br/>siehe Schritt A2: Konfigurieren der<br/>Windows Firewall, Seite 8.</li> </ul>                                                                                                    |

# 5.3.2 Fehler beim Verbindungsaufbau

| Nr. | Fehleranzeige Client                                                                                                    | Ereignisanzeige auf<br>Server                                                                                                    | Mögliche Ursache und Abhilfe                                                                                                    |
|-----|----------------------------------------------------------------------------------------------------|----------------------------------------------------------------------------------------------------|----------------------------------------------------------------------------------------------------|
| 2.1 | Fehlermeldung OPC-Client:<br>"Fehler beim Herstellen der<br>Verbindung zum OPC-Server:<br>Zugriff verweigert.<br>(HRESULT: <b>0x80070005</b><br>(E_ACESSDENIED)<br>Ereignisanzeige DCOM 10006:<br>DCOM hat den Fehler "Allgemeiner<br>Zugriff verweigert" vom Computer<br>'opc_server' erhalten, als versucht<br>wurde, den folgenden Server zu<br>aktivieren: {CLSID OPC Server}                                                                                                    | Ereignisanzeige DCOM 10016:<br>Durch die<br>Berechtigungseinstellungen<br>(Computerstandard) wird der<br>SID ( ) für Benutzer<br>'opc_client' von Adresse<br>'ip_adresse' keine<br>Berechtigung zur Aktivierung<br>(Remote) für die COM-<br>Serveranwendung mit CLSID<br>{CLSID OPC Server} und<br>APPID {CLSID OPC Server}<br>gewährt. Die<br>Sicherheitsberechtigung kann<br>mit dem<br>Verwaltungsprogramm für<br>Komponentendienste geändert<br>werden. | <ul> <li>Der Benutzer hat keine<br/>Zugriffsberechtigung.</li> <li>Abhilfe: <ul> <li>Prüfen Sie die Benutzerkonten,<br/>siehe Schritt B3: Benutzerkonto für<br/>die OPC-Verbindung, Seite 20.</li> <li>Tragen Sie die<br/>Zugriffsberechtigungen für "Jeder"<br/>und "ANONYMOUS-ANMELDUNG"<br/>in den DCOM-Einstellungen des<br/>OPC-Servers ein,<br/>siehe Schritt A6: DCOM Einstellung<br/>für OPC-Server, Seite 16.</li> </ul> </li> </ul> |
| 2.2 | Fehlermeldung OPC-Client:<br>"Fehler beim Herstellen der<br>Verbindung: Das System kann die<br>angegebene Datei nicht finden"<br>Ereignisanzeige DCOM 10006:<br>DCOM hat den Fehler "Das System<br>kann die angegebene Datei nicht<br>finden" vom Computer 'opc_server'<br>erhalten, als versucht wurde, den<br>folgenden Server zu aktivieren:<br>{CLSID OpcEnum }                                                                                                    | Ereignisanzeige DCOM 10000:<br>Ein DCOM-Server konnte nicht<br>gestartet werden: {CLSID<br>OpcEnum}.<br>Fehler: "Das System kann die<br>angegebene Datei nicht<br>finden." Aufgetreten beim<br>Starten dieses Befehls:<br>"C:\WINDOWS\system32\Opc<br>Enum.exe" -Embedding                                                                                                    | Kein Zugriff auf den Dienst OpcEnum auf<br>dem Rechner 'opc_server'. Auf dem<br>Rechner ist der Dienst OpcEnum nicht<br>installiert.<br>Abhilfe: Installieren Sie die "OPC-Core-<br>Components" auf dem OPC-Server (evtl.<br>implizit durch Neu-Installation des OPC-<br>Servers).                                                                                                    |
| 2.3 | Fehlermeldung OPC-Client:<br>"Fehler beim Herstellen der<br>Verbindung: Starten des Servers<br>fehlgeschlagen" (HRESULT:<br><b>0x80080005</b><br>(CO_E_SERVER_EXEC_FAILURE<br>)<br>Ereignisanzeige DCOM 10006:<br>DCOM hat den Fehler "Starten des<br>Servers fehlgeschlagen" vom<br>Computer 'opc_server' erhalten, als<br>versucht wurde, den folgenden<br>Server zu aktivieren: {CLSID OPC<br>Server}<br>oder<br>Ereignisanzeige DCOM 10010:<br>Der Server {CLSID OPC Server}<br>konnte innerhalb des angegebenen<br>Zeitabschnitts mit DCOM nicht<br>registriert werden | Auf OPC-Server Seite<br>(ibaLogic V3) kommt<br>Meldungsfenster "ibaLogic darf<br>nicht unterlagert gestartet<br>werden"<br>und/oder<br>Ereignisanzeige DCOM 10010:<br>Der Server {CLSID OPC<br>Server} konnte nicht innerhalb<br>des angegebenen<br>Zeitabschnitts mit DCOM<br>registriert werden.                                                                                                    | <ul> <li>Der OPC-Server (z.B. ibaLogic) ist<br/>nicht gestartet bzw. kann nicht<br/>gestartet werden.<br/>Abhilfe: Starten Sie den OPC-Server.</li> <li>OPC-Server hat die falsche Identität<br/>Abhilfe: Tragen Sie auf Server-Seite<br/>im DCOM-Objekt OPC-Server im<br/>Register <i>Identität</i> "interaktiver<br/>Benutzer" ein, siehe Schritt A6:<br/>DCOM Einstellung für OPC-Server,<br/>Seite 16.</li> </ul>                         |

| Nr. | Fehleranzeige Client                                                                                                    | Ereignisanzeige auf<br>Server                                                                                                    | Mögliche Ursache und Abhilfe                                                                                                    |
|-----|----------------------------------------------------------------------------------------------------|----------------------------------------------------------------------------------------------------|----------------------------------------------------------------------------------------------------|
| 2.4 | Fehlermeldung OPC-Client:<br>"Fehler beim Herstellen der<br>Verbindung zum OPC-Server: Der<br>RPC-Server ist nicht verfügbar"<br>(HRESULT: <b>0x800706BA</b> )<br>Ereignisanzeige DCOM 10006:<br>DCOM hat den Fehler "Der RPC-<br>Server ist nicht verfügbar." vom<br>Computer 'opc_server' erhalten, als<br>versucht wurde, den folgenden<br>Server zu aktivieren: {CLSID OPC<br>Server} | keine                                                                                                    | <ul> <li>Der OPC Server ist nicht über das<br/>Netzwerk erreichbar.<br/>Abhilfe: Prüfen Sie die<br/>Netzwerkverbindung (mittels "ping")</li> <li>Der Hostname des OPC-Server-PCs<br/>ist dem Client nicht bekannt.<br/>Abhilfe: Aufruf mittels IP-Adresse</li> <li>Der Dienst OpcEnum und/oder der<br/>OPC-Server ist durch die Firewall<br/>blockiert.<br/>Abhilfe: Siehe Schritt A2:<br/>Konfigurieren der Windows Firewall,<br/>Seite 8.</li> </ul> |
| 2.5 | Fehlermeldung OPC-Client: keine<br>Ereignisanzeige DCOM 10009:<br>DCOM konnte mit dem Computer<br>'opc_server' unter Verwendung<br>eines beliebigen, konfigurierten<br>Protokolls keine Daten<br>austauschen.                                                                                                    | keine                                                                                                    | Der OPC-Server ist nicht über das<br>Netzwerk erreichbar.<br>Abhilfe: Überprüfen Sie die<br>Netzwerkverbindung und die Firewall-<br>Einstellungen.                                                                                                    |
| 2.6 | Fehlermeldung OPC-Client:<br>Fehler beim Herstellen der<br>Verbindung zum OPC-Server:<br>Create Instance Failed:<br><b>0x80040154</b><br>Ereignisanzeige DCOM 10006:<br>DCOM hat den Fehler "Klasse nicht<br>registriert" vom Computer<br>'opc_server' erhalten, als versucht<br>wurde, den Server {CLSID OPC<br>Server} zu aktivieren.                                                   | keine                                                                                                    | Tritt auf bei OPC-Server ibaPDA: ibaPDA-<br>Server läuft unter dem lokalen<br>Systemkonto.<br>Abhilfe: Melden Sie den ibaPDA-Server<br>unter dem Windows-Benutzerkonto an,<br>siehe <i>Besonderheiten bei ibaPDA</i> , Seite<br>24.                                                                                                    |
| 2.7 | Fehlermeldung OPC-Client: keine<br>Ereignisanzeige DCOM: keine                                                                                                    | Ereignisanzeige DCOM 10024:<br>Die durch die computerweite<br>Gruppenrichtlinie definierte<br>Limitsicherheitsbeschreibung<br>Start und Aktivierung ist<br>ungültig | Zugriff auf DCOM Einstellungen sind<br>gesperrt.<br>Abhilfe: Freigabe des Remotezugriffs auf<br>DCOM in der lokalen<br>Sicherheitseinstellung, siehe <i>Schritt A4:</i><br><i>Aufruf DCOM Konfiguration</i> , Seite 13.                                                                                                    |

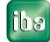

| Nr. | Fehleranzeige Client                                                                                                    | Ereignisanzeige auf<br>Server | Mögliche Ursache und Abhilfe                                                                                                    |
|-----|----------------------------------------------------------------------------------------------------|-------------------------------|----------------------------------------------------------------------------------------------------|
| 3.1 | Fehlermeldung OPC-Client: keine<br>Ereignisanzeige DCOM: keine                                                                                                    | keine                         | <ul> <li>Auf dem Client-PC sind in den lokalen<br/>Sicherheitseinstellungen die<br/>Netzwerkzugriffe nicht freigegeben</li> </ul>                                                                                                    |
| 3.2 | Fehlermeldung OPC-Client:<br>Fehler beim Aktivieren des<br>Rückrufs vom OPC-Server:<br>(Exception from HRESULT:<br><b>0x80040202</b> )<br>Ereignisanzeige DCOM: keine                                                                                                    | keine                         | <ul> <li>Abhilfe: Ändern Sie die Lokalen<br/>Sicherheitsoptionen, siehe Schritt B2:<br/>Einstellen der Sicherheitsrichtlinien,<br/>Seite 18.</li> <li>OPC-Benutzerkonto (bzw. Konto, mit<br/>dem OPC-Server und -Client<br/>eingeloggt sind) hat kein Passwort.<br/>Abhilfe: Tragen Sie Benutzerkonto mit<br/>PW ein,<br/>siehe Schritt B3: Benutzerkonto für<br/>die OPC-Verbindung, Seite 20.</li> </ul>                                          |
| 3.3 | Fehlermeldung OPC-Client:<br>Fehler beim Aktivieren des<br>Rückrufs vom OPC-Server: Zugriff<br>verweigert<br>(Exception from HRESULT:<br><b>0x80070005</b> (E_ACCESSDENIED)<br>Ereignisanzeige DCOM: keine                                                                                                    | keine                         | <ul> <li>Der Benutzer hat keine<br/>Zugriffsberechtigung</li> <li>Abhilfe: Prüfen Sie die<br/>Benutzerkonten,<br/>siehe<br/>Schritt B3: Benutzerkonto für die<br/>OPC-Verbindung, Seite 20.</li> <li>Änderung Sie die DCOM-Eigenschaft<br/>Identität des OPC-Servers auf:<br/>"Dieser Benutzer: [] &lt; OPC-Client&gt;"</li> </ul>                                                                                                    |
| 3.4 | Fehlermeldung OPC-Client:<br>Fehler beim Aktivieren des<br>Rückrufs vom OPC-Server : Der<br>RPC-Server ist nicht verfügbar<br>(Exception from HRESULT:<br><b>0x800706BA</b> )<br>Ereignisanzeige DCOM 10006:<br>DCOM hat den Fehler "Der RPC-<br>Server ist nicht verfügbar" vom<br>Computer 'opc_server' erhalten, als<br>versucht wurde, den folgenden<br>Server zu aktivieren: {CLSID<br>OpcEnum} | keine                         | <ul> <li>Auf OPC-Serverseite ist der Dienst<br/>OpcEnum.exe durch die Firewall<br/>blockiert.</li> <li>Abhilfe: Tragen Sie OpcEnum in die<br/>Firewall ein,<br/>siehe Schritt A2: Konfigurieren der<br/>Windows Firewall, Seite 8.</li> <li>Der OPC-Client ist durch die Firewall<br/>blockiert.</li> <li>Abhilfe: Tragen Sie OPC-Cient in die<br/>Firewall ein, siehe<br/>Schritt B1: Konfigurieren der<br/>Windows Firewall, Seite 18.</li> </ul> |

# 5.3.3 Fehler: Client empfängt keine Daten

| Nr. | Fehleranzeige Client                                                                                                    | Ereignisanzeige auf<br>Server                                                                                                    | Mögliche Ursache und Abhilfe                                                                                                    |
|-----|----------------------------------------------------------------------------------------------------|----------------------------------------------------------------------------------------------------|----------------------------------------------------------------------------------------------------|
| 3.5 | Fehlermeldung OPC-Client:<br>"Verbindung zum OPC-Server<br>fehlgeschlagen" mit Fehler: "Das<br>System kann die angegebene<br>Datei nicht finden."<br>Ereignisanzeige DCOM 1000:<br>Ein DCOM-Server konnte nicht<br>gestartet werden:<br>{CLSID OpcEnum}. Fehler: "Das<br>System kann die angegebene<br>Datei nicht finden."                                                                                                    | keine                                                                                                    | Kein Zugriff auf den Dienst OpcEnum auf<br>dem Rechner 'opc_server'. Auf dem<br>Rechner ist der Dienst OpcEnum nicht<br>installiert.<br>Abhilfe: Installieren Sie die "OPC-Core-<br>Components" auf dem OPC-Server (evtl.<br>implizit durch Neu-Installation des OPC-<br>Servers). |
| 3.6 | Fehlermeldung OPC-Client: keine<br>Ereignisanzeige DCOM 10006:<br>DCOM hat den Fehler "Starten des<br>Servers fehlgeschlagen" vom<br>Computer 'opc_server' erhalten, als<br>versucht wurde, den folgenden<br>Server zu aktivieren: {CLSID OPC<br>Server}                                                                                                    | Ereignisanzeige DCOM 10010:<br>Der Server {CLSID OPC<br>Server} konnte nicht innerhalb<br>des angegebenen<br>Zeitabschnitts mit DCOM nicht<br>registriert werden. | Der OPC-Server (z. B. ibaLogic V3) ist<br>nicht gestartet.<br>Abhilfe:<br>Starten Sie den OPC-Server, z. B.<br>ibaLogic und aktivieren Sie die<br>Berechnung.                                                                                                    |
| 3.7 | Fehlermeldung OPC-Client: keine<br>Ereignisanzeige DCOM 10020:<br>Die computerweite Start und<br>Aktivierung-<br>Sicherheitsbeschreibung<br>(Standard) ist ungültig. Sie enthält<br>Zugriffssteuerungseinträge mit<br>ungültigen Berechtigungen. Die<br>angeforderte Aktion wurde daher<br>nicht ausgeführt. Diese<br>Sicherheitsberechtigung kann mit<br>dem Verwaltungsprogramm für<br>Komponentendienste korrigiert<br>werden. | keine                                                                                                    | Nicht zulässige Einträge in den DCOM-<br>Standardeinstellungen.<br>Abhilfe: DCOM-Standardeinstellungen<br>bearbeiten:                                                                                                    |

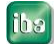

# 6 Support und Kontakt

## Support

| Tel.:   | +49 911 97282-14   |
|---------|--------------------|
| Fax:    | +49 911 97282-33   |
| E-Mail: | support@iba-ag.com |

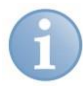

#### Hinweis

Wenn Sie Support benötigen, dann geben Sie die Seriennummer (iba-S/N) des Produktes an.

#### Kontakt

#### Zentrale

iba AG Königswarterstraße 44 90762 Fürth Deutschland

| Tel.:    | +49 911 97282-0  |
|----------|------------------|
| Fax:     | +49 911 97282-33 |
| E-Mail:  | iba@iba-ag.com   |
| Kontakt: | Harald Opel      |

## **Regional und weltweit**

Weitere Kontaktadressen unserer regionalen Niederlassungen oder Vertretungen finden Sie auf unserer Webseite

#### www.iba-ag.com.